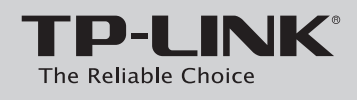

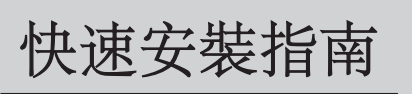

無線N路由器

本快速安裝指南以TL-WR740N為例。

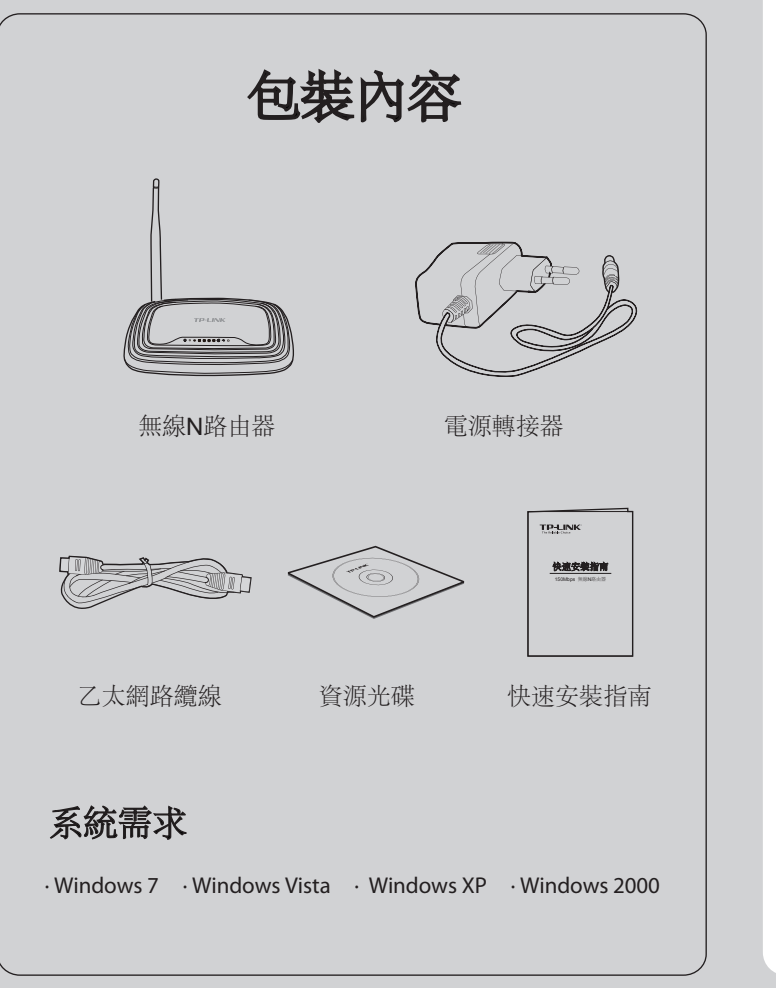

硬體連接

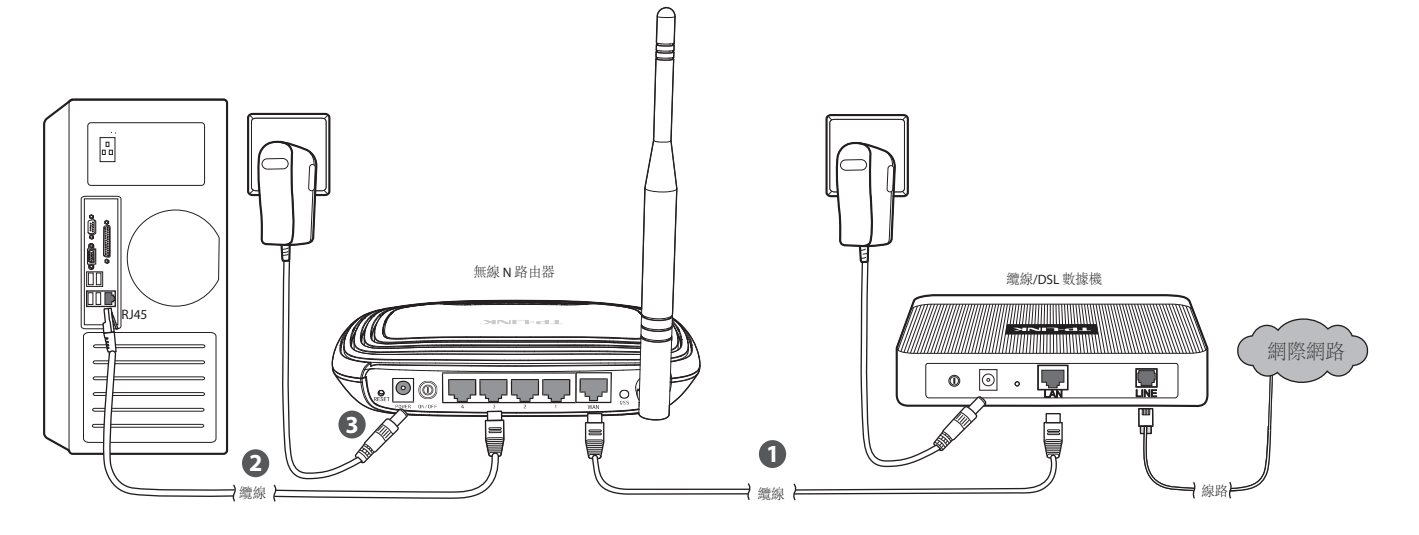

| 步驟1 | 使用乙太網路纜線連接路由器的 WAN 連接埠和數據機    |
|-----|-------------------------------|
| 步驟2 | 使用乙太網路纜線將電腦連接到路由器上標示 1~4 的任   |
| 步驟3 | 將隨附之電源轉接器的一端插入路由器背面的電源插孔開啟電源。 |

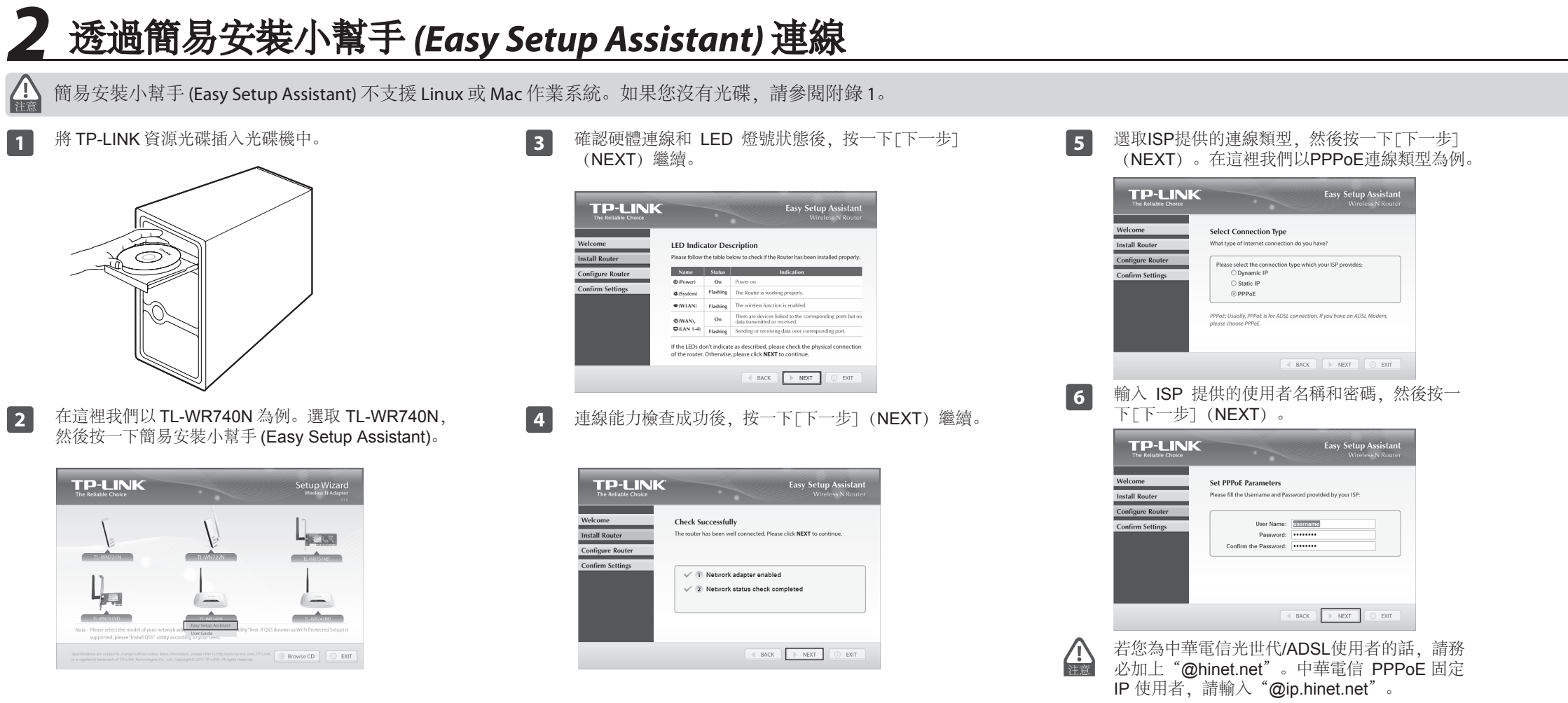

的 LAN 連接埠。

任何一個連接埠。

1, 並將另一端插入標準的電源插座。按下路由器的開關按鈕

| 7 | 為您的無線網路建立一個特別或容易記住的名稱。您也可以保留預設設定。按一下[下一步]<br>(NEXT)繼續。                                                                                    |
|---|----------------------------------------------------------------------------------------------------|
|   | TP-LINK Easy Setup Assistant<br>The buildle Choose Windows N Koulder                                                                      |
|   | Welcome Set Up Your Network Name                                                                                                    |
|   | Install Router Configure Router Give a name for your wireless network (SSD): [122Unrd B/S212] Confirm Settings For example: tbg: https:// |
|   |                                                                                                    |
|   |                                                                                                    |
|   | < BACK D DIT                                                                                                    |
| 8 | 建議您選取最佳安全性 (WPA2-PSK) 以確保<br>無線網路的安全性。輸入一組 8~63 字元的金<br>鑰 然後按一下「下一步」(NEXT)                                                                |
|   | TP-LINK Easy Setup Assistant                                                                                                    |
|   | The Reliable Choice Wireless N Kouter                                                                                                    |
|   | Install Router  Confirmere Reader  Please select a security strength:                                                                     |
|   | Confirm Settings Office Security (WPA2.PSK) Confirm Settings OBetter Security (WEP.128bit)                                                |
|   | ○ No Security                                                                                                    |
|   | WPA2-PSK Please enter a key of 8 – 63 characters, or use the following<br>key generated andomly.                                          |
|   | X847Y79K4Q                                                                                                    |
|   | A BACK NEXT O EXIT                                                                                                    |
|   |                                                                                                    |

| 唯ஸ取足饭,19 「「「少」(NEAI) 繼續。                                                                                                    | 11 按一下L元成」(FINISH) 關闭有靈。                                                                                                    |
|----------------------------------------------------------------------------------------------------|----------------------------------------------------------------------------------------------------|
| TP-LINK<br>The Reliable Choice<br>Welcome<br>Confirm the Configurations                                                                             | The Reliable Course  Wreleas N Router  Wreleas N Router                                                                                                    |
| Install Router         Configure Router           Configure Router         Configure Router           Confirm Settings         WAIL Consertion Time | Install Router Your router has been configured and connected to the internet. Enjoy<br>suffig the internet!<br>Configure Router Click FINISH to quit the wizard.                                                                                                    |
| Hetwork Name (SSD)     TP-LBK_130019       Hetwork Security Type     Most Security (WP42-P5K)       Hetwork Security Kay     XB47Y9K40              | Note:<br>The TP-UNK Easy Setup Assistant has completed a basic configura-<br>tion of the router. For more advanced settings plasse login to the<br>WEB management interface.                                                                                                    |
| I BACK DEXT DEXT                                                                                                    | [○ PNISH]                                                                                                    |
| 您可以將這些設定以文字檔儲存在電腦中。萬<br>一您忘記網路安全性金鑰,您可以查看 Router<br>Settings.txt                                                                                    | 您可以按一下網頁式管理介面進行更進階的<br>設定。                                                                                                    |
| 設定成功完成後,按一下[下一步] (NEXT) 。                                                                                                    | 12 路由器的基本設定已經完成。您可以前往<br>http://www.tp-link.com 以確認網際網路連<br>線是否正常。                                                                                                    |
| Welcome         Complete the Configurations           Install Router         Your TP-LNK router has been successfully configured.                   |                                                                                                    |
| Configure Router Confirm Settings V () Successfully configured router V () Verified router settings                                                 | Control Control C |

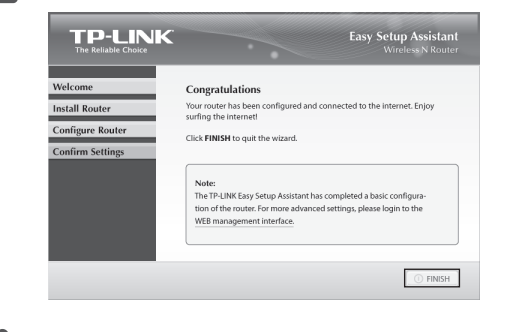

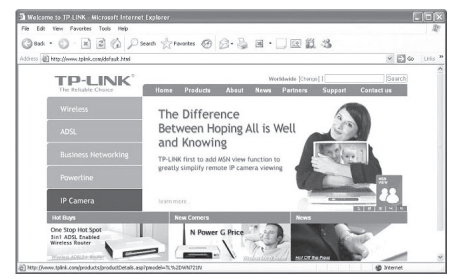

# 附錄 1: 透過網頁式管理介面連線

您可以前往網頁式管理介面來設定您的路由器。

1) 將有線網路卡的 IP 位址設定成自動取得。

### 針對 Windows 7

前往[開始] > [控制台]。按一下[檢視網路狀態及工作] > 「區域連線] > 「內容」, 然後連按兩下 [Internet Protocol Version 4 (TCP/IPv4)]。選取「自動取得 IP 位址], 選取「 自動取得 DNS 伺服器位址7, 然後按一下「確定」。

### 針對 Windows Vista

前往[開始] > [設定] > [控制台]。按一下[檢視網路狀態 及工作] > 「檢視狀態] > 「內容」, 然後連按兩下 [Internet Protocol Version 4 (TCP/IPv4)]。選取[自動取 得 IP 位址7, 選取「自動取得 DNS 伺服器位址7, 然後按 一下「確定」。

### 針對 Windows XP/2000

前往「開始] > 「控制台]。按一下「網路和網際網路連線] > 「網路連線]。在「區域網路]按右鍵,選取「內容],然後連 按兩下[Internet Protocol (TCP/IP)]。選取[自動取得 IP 位址], 選取[自動取得 DNS 伺服器位址], 然後按一下[ 確定]。

2) 開啟瀏覽器 (如: IE、FireFox), 在網址欄位中輸入產品 背面標貼所顯示的登入地址,例如: tplinklogin.net,按鍵 盤上的「Enter]鍵(因不同產品初始登入地址可能有所不同 具體請參閱您所購買產品背面標貼所顯示的登入地址, 以下全部說明內容僅以登入地址 tplinklogin.net 為例)。

## 附錄 2: 疑難排解

### 如何將路由器的設定還原成原廠預設設定?

當路由器的電源開啟時,用一根針按住背板的重設(RESET) 按鈕大約8秒鐘,然後放開。

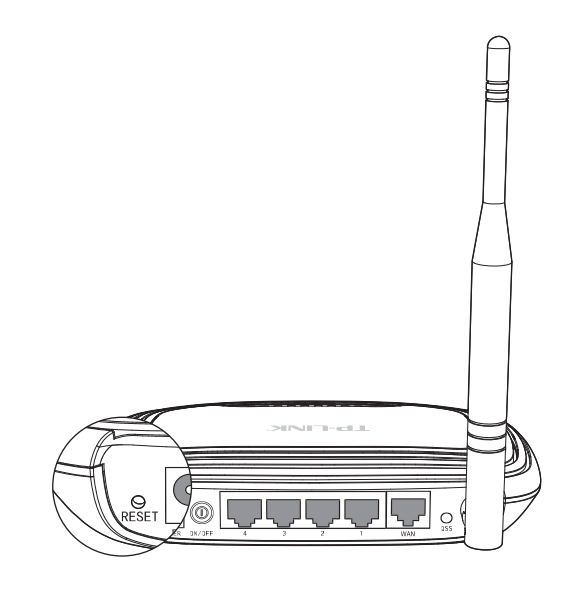

### 如果無法存取網際網路怎麼辦?

- 1) 檢查所有接頭是否正確接妥,包括電話線 (數據機 所連接的)、乙太網路纜線和電源轉接器。
- 檢查是否能夠存取路由器的網頁式管理頁面。如果 2) 可以,請依照以下步驟解決問題。如果不行,請參 **閱附錄**1。
- 確定您使用原先連線到數據機的電腦來連線到 3) TP-LINK路由器,然後登入網頁式管理頁面,瀏覽 至「網路設定]>「複製MAC位址],按一下「複製MAC 位址到上欄],然後按一下[儲存]。重新啟動路由器 並嘗試從您的電腦存取網際網路,如果問題仍然存 在, 請前往下一個步驟。

| IP分享墨的WAN MAC位址: | 00-0A-EB-13-09-1A | 恢復為原始MAC位址 |
|------------------|-------------------|------------|
| 您電腦的MAC位址:       | 40-61-86-fc-74-29 | 複製MAC位址到上欄 |

4) 如果問題仍然存在, 歡迎與我們的技術支援聯絡。

### 如果我忘記密碼怎麼辦?

- 1) 將路由器的設定還原成原廠預設值。如果您不知道如何 進行、請參閱「如何將路由器的設定還原成原廠預設設 定? 」
- 2) 使用預設的使用者名稱和密碼(皆為小寫的[admin])。
- 3) 依照快速安裝指南前面的步驟指示,再次嘗試設定路由器。

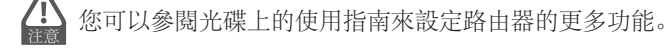

3) 前往快速安裝精靈, 然後按一下「下一步」。選取網際網 路連線類型,然後按一下[下一步]。 快速安裝精囊 - WAN 連線方式 IP分李麟將會自動值測從的WAN始的建設獨型。 百分李麟將會自動值測從的WAN始的建設獨型,如果您選擇 自動值調 選項。 否則認備該要手動選擇一種連線模型! 上--步 下--步 4) 在這裡我們以PPPoE為例。輸入ISP提供的使用者名稱 和密碼,然後按一下[下一步]。 快速安裝精囊 - PPPoE 使用者名稿(報號): Usemame 宏碼: eeeeeee 上一步 下一步 5) 設定網路名稱(SSID)和密碼, 然後按一下「下一步]繼續。 快速安装精囊 - 無線網路 6 × 使用11bgr統合模式 × 自動 × 150Mbps × 频道宽度: 最高上得速率: 上一步 6) 按一下[結束],讓您的設定生效。

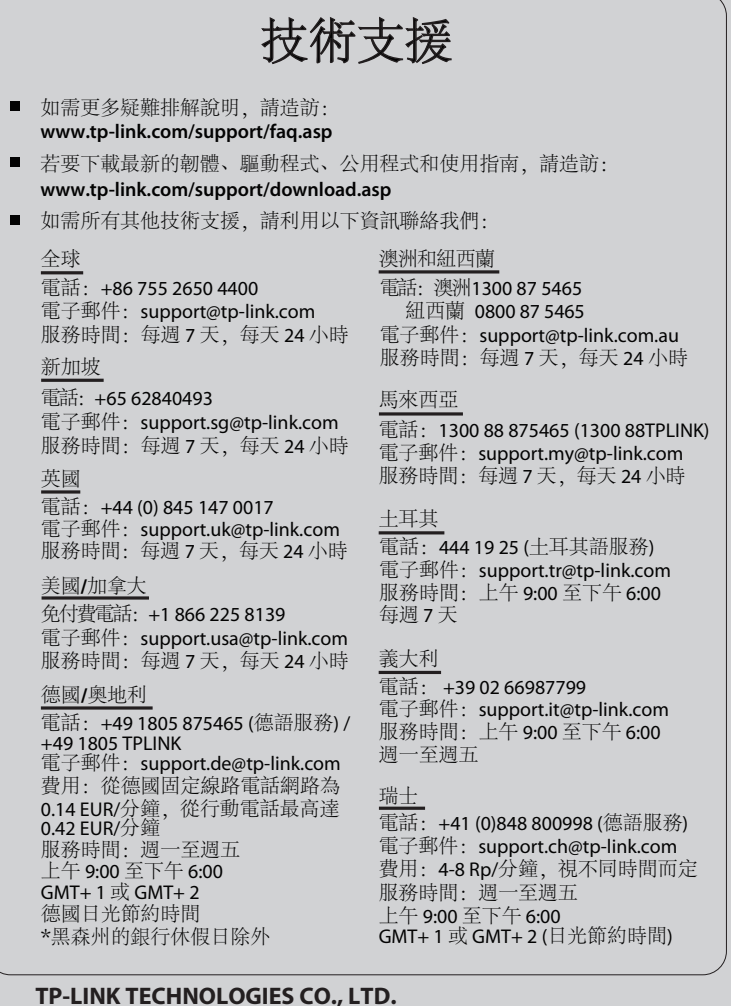

www.tp-link.com